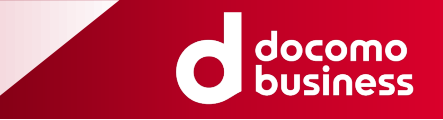

#### JANOG 52 Lightning Talk #5

## 全国キャリア網の耐障害設計で、OSS使って シミュレーションしたら爆速で切り分けられた件

2023年7月5日

NTTコミュニケーションズ株式会社 門脇 伸明

#### 全国キャリア網におけるIGP周りの課題

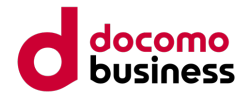

日本全国に張り巡らされた専用線と<mark>数百台のルータ</mark>を抱え、<mark>多くのオーバーレイネットワーク</mark>を提供する 閉域のキャリア網では、IGPのメトリック設計が複雑で、設計やテスト、障害時トラブルシュートが大変

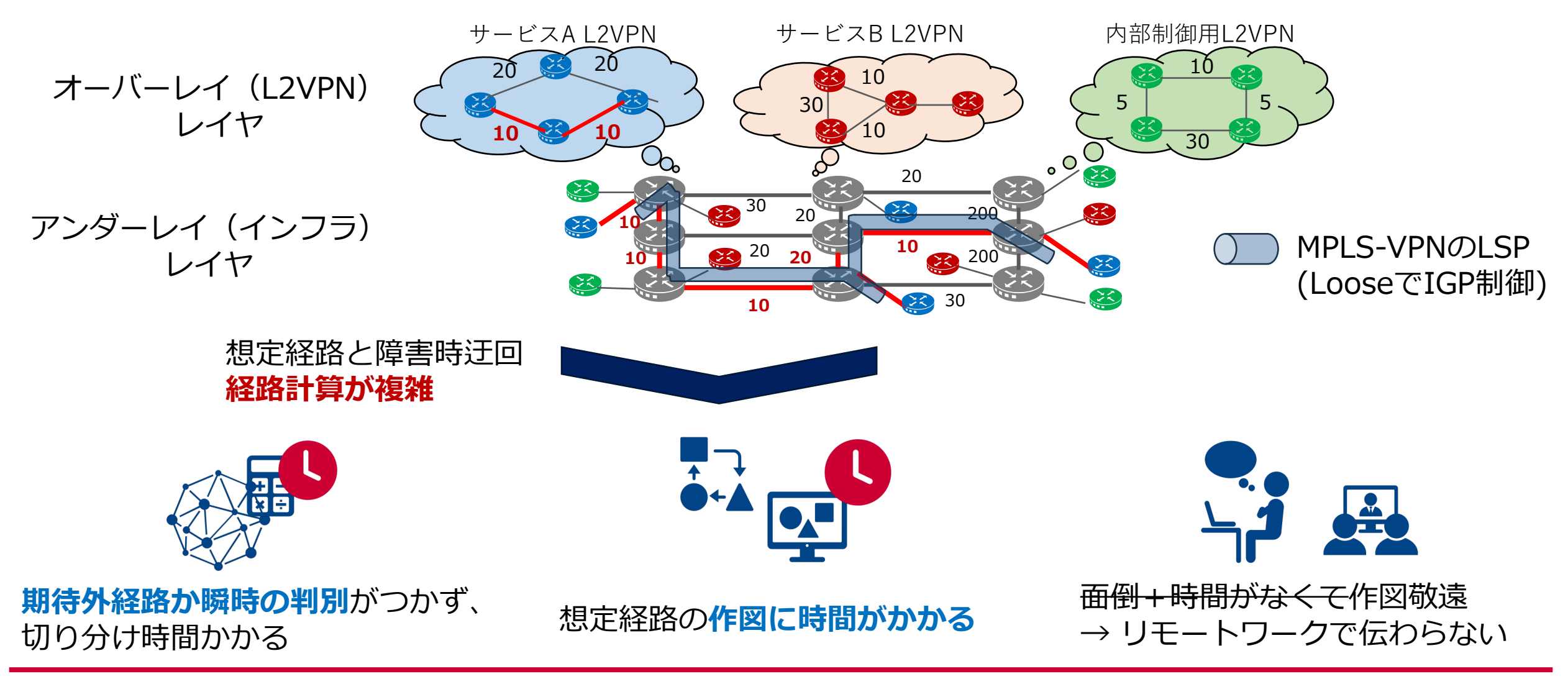

#### 例1.OSSでの経路シミュレーション描画(OSPFでの例)

IGPメトリックに従った経路や迂回経路を計算し、トポロジ図にオーバーレイ表示

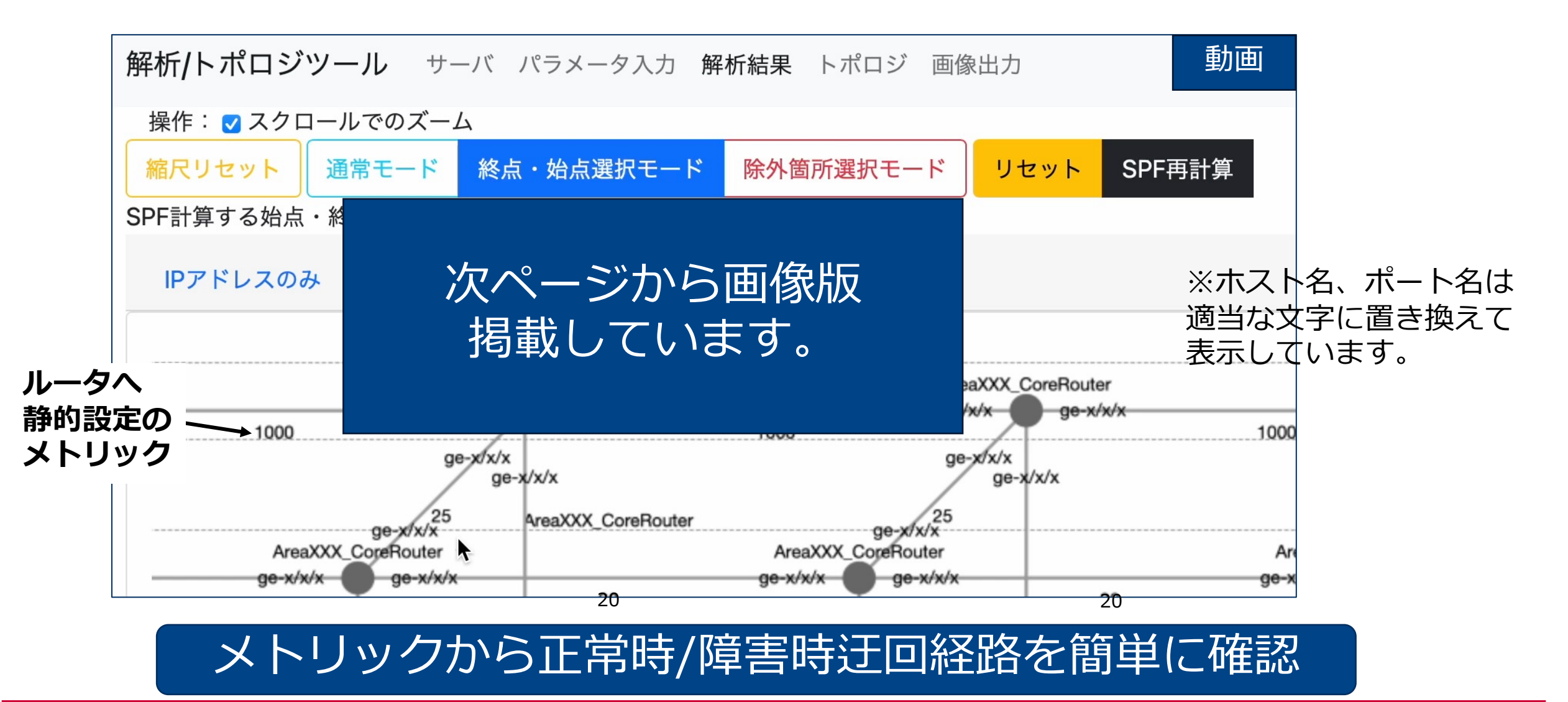

#### step1.始点(source/送信元)のルータ指定

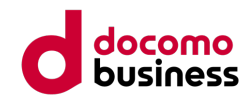

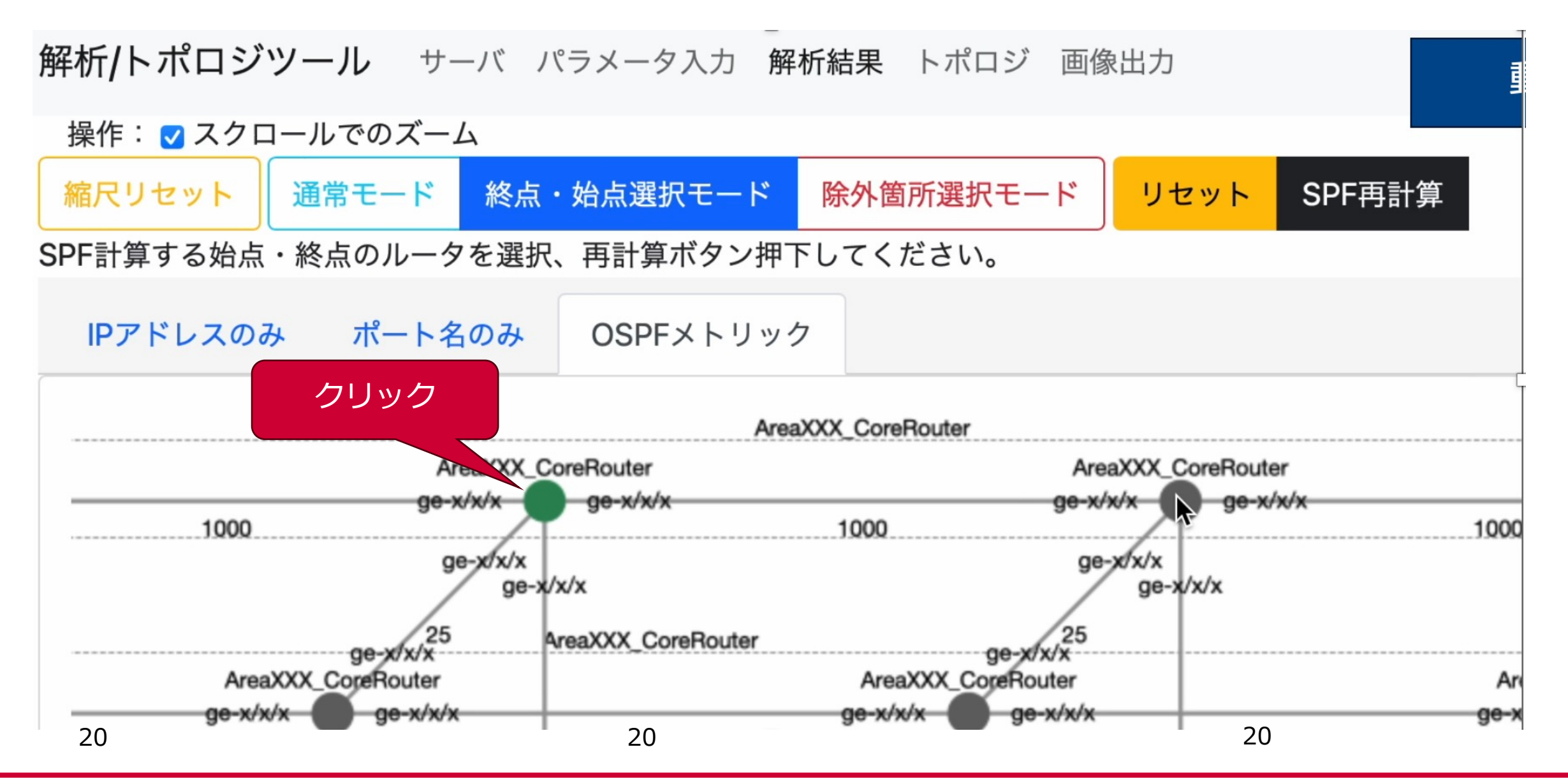

## step2.終点(dest/宛先)のルータ指定

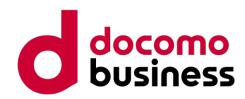

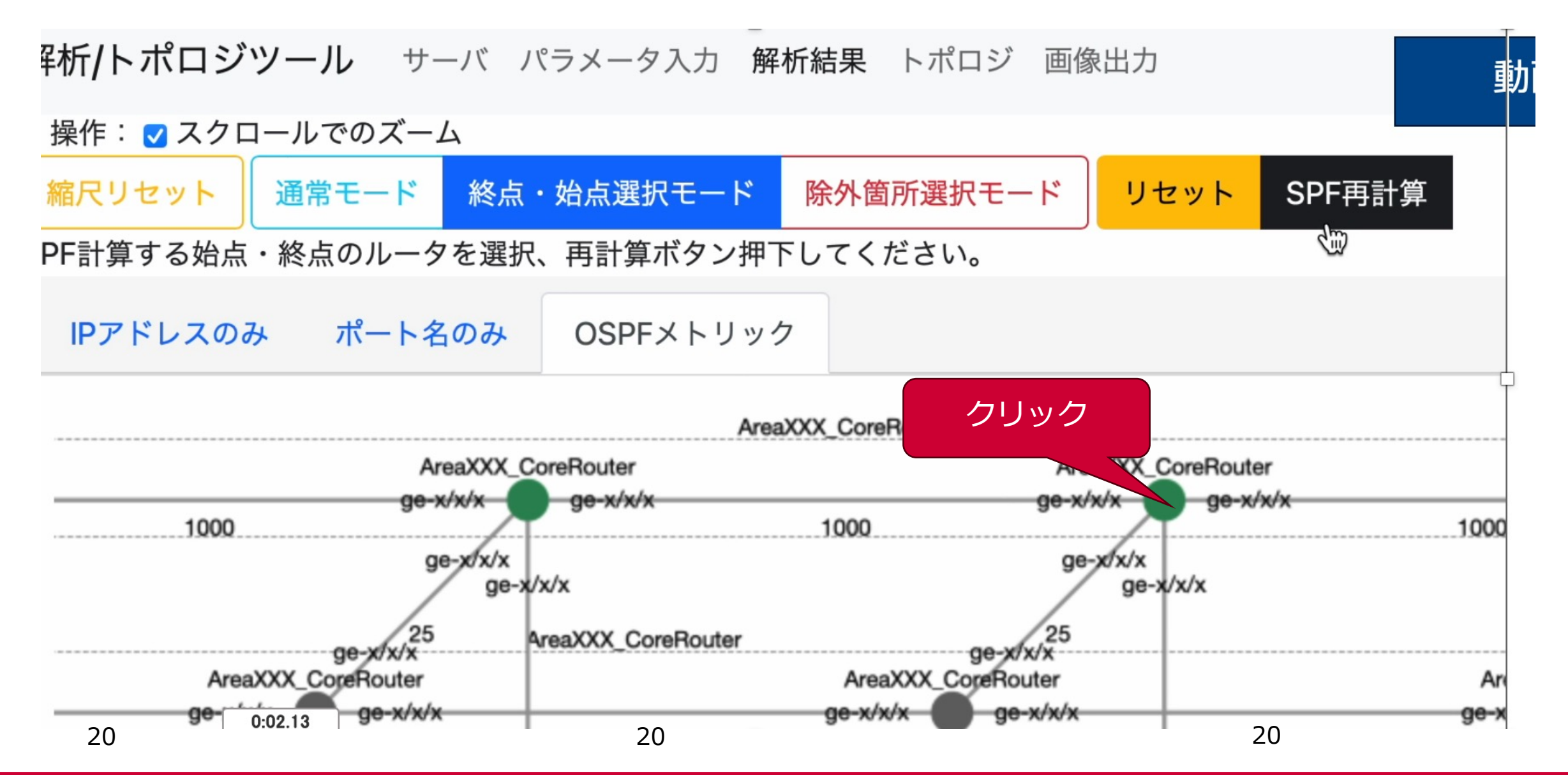

#### step3.SPF計算ボタン押下で想定経路描画

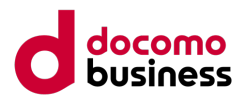

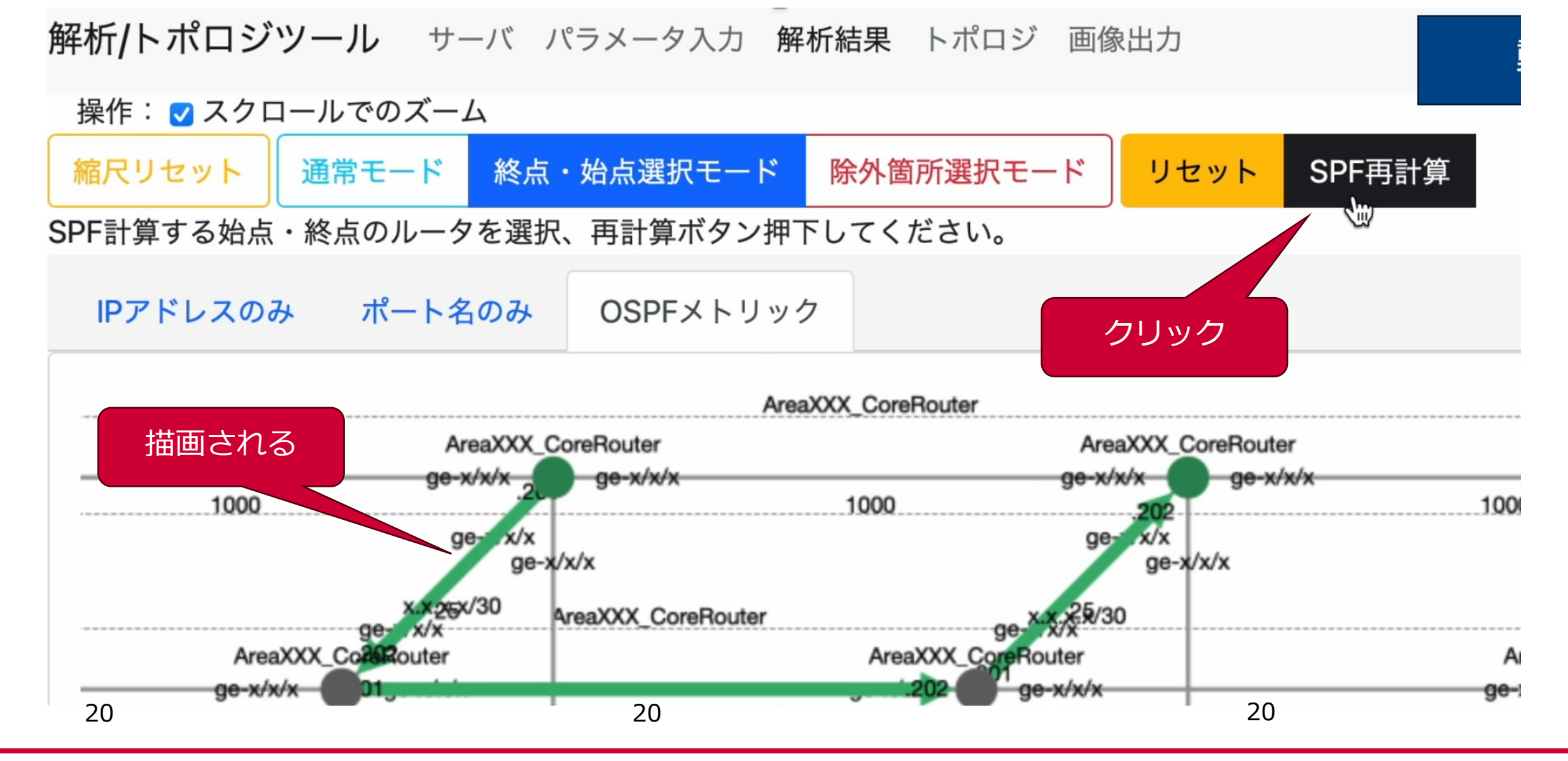

#### step4.障害模擬箇所(リンクorルータ)を選択

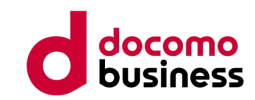

解析/トポロジツール サーバ パラメータ入力 解析結果 トポロジ 画像出力

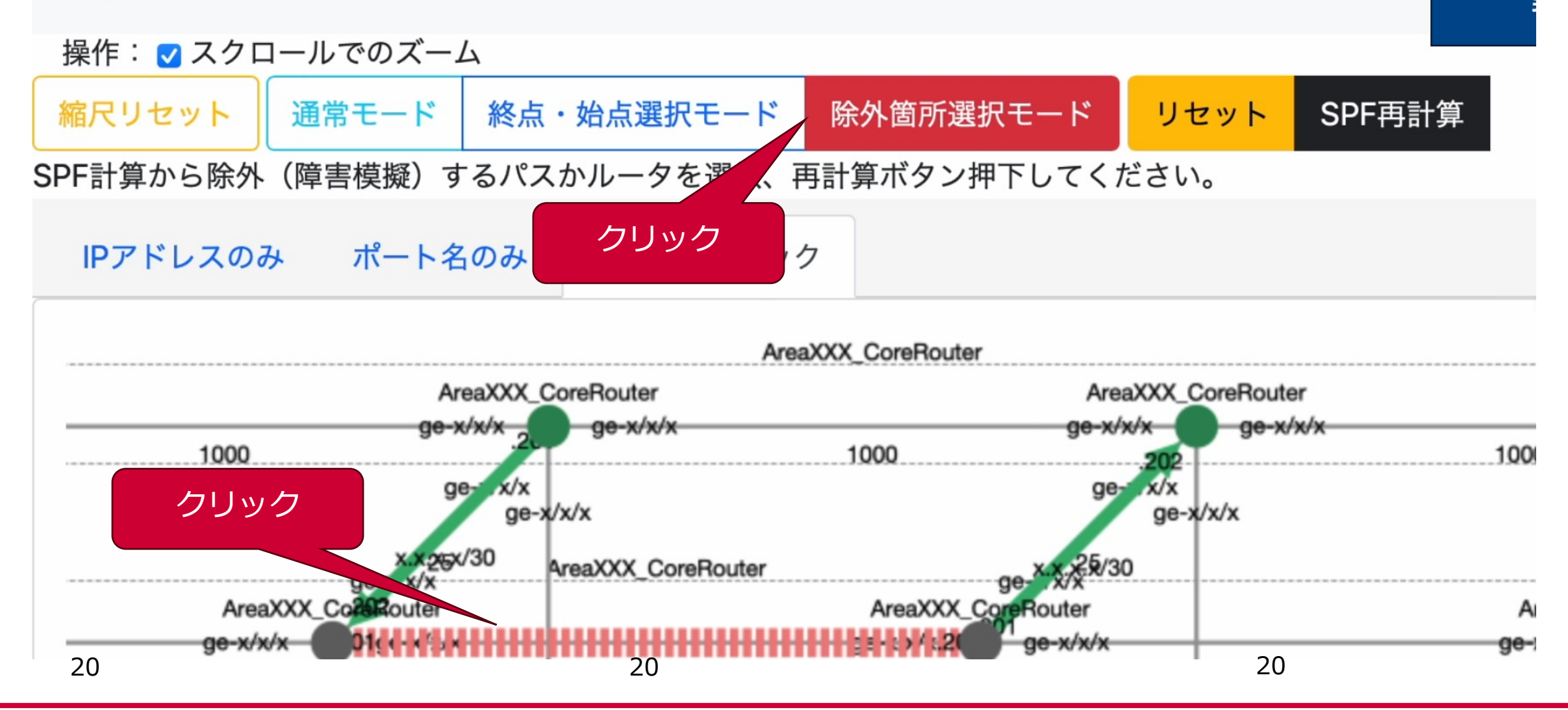

#### step5.障害時の迂回経路を赤で描画

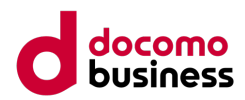

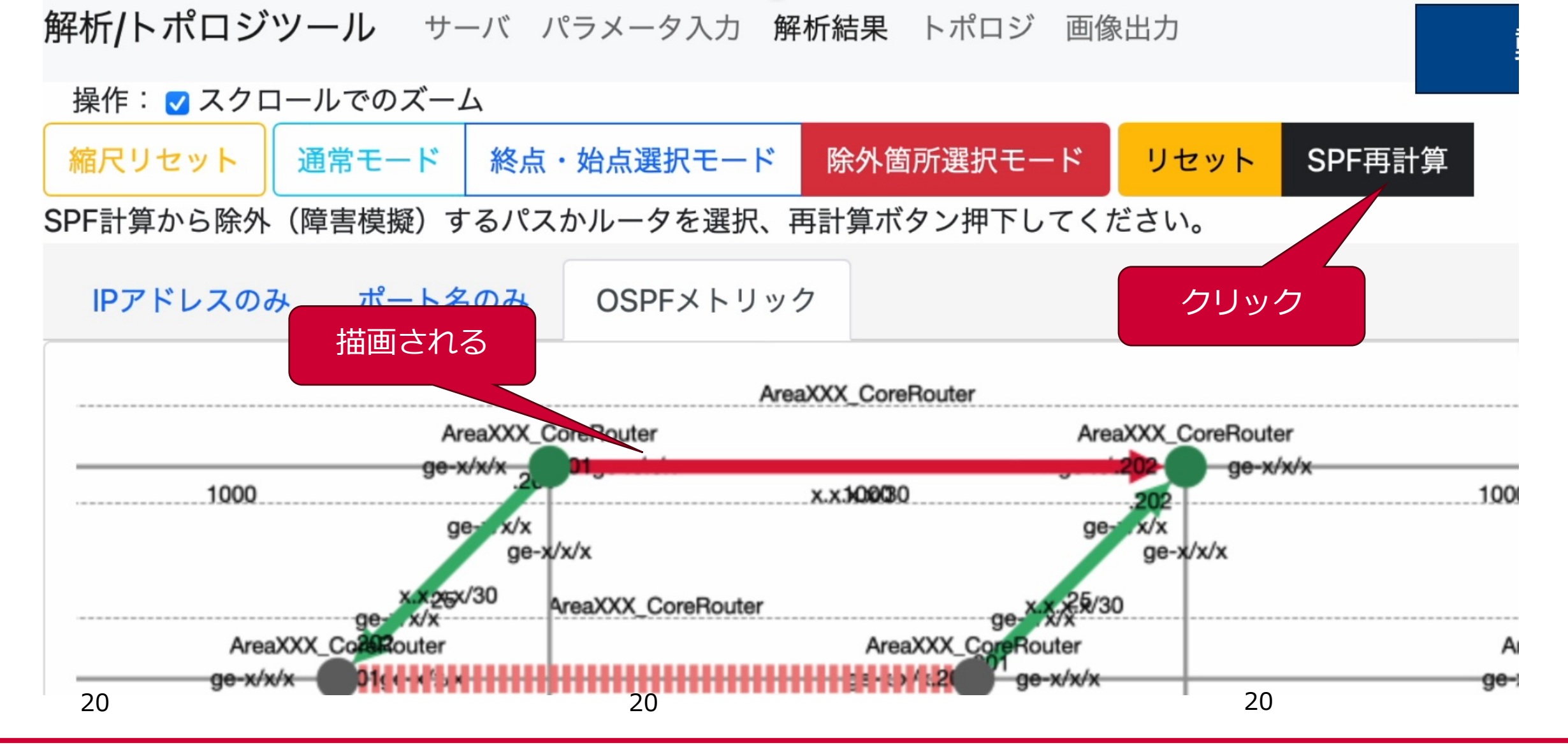

#### 例2.OSSでの実際の経路(Traceroute)の可視化例

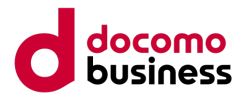

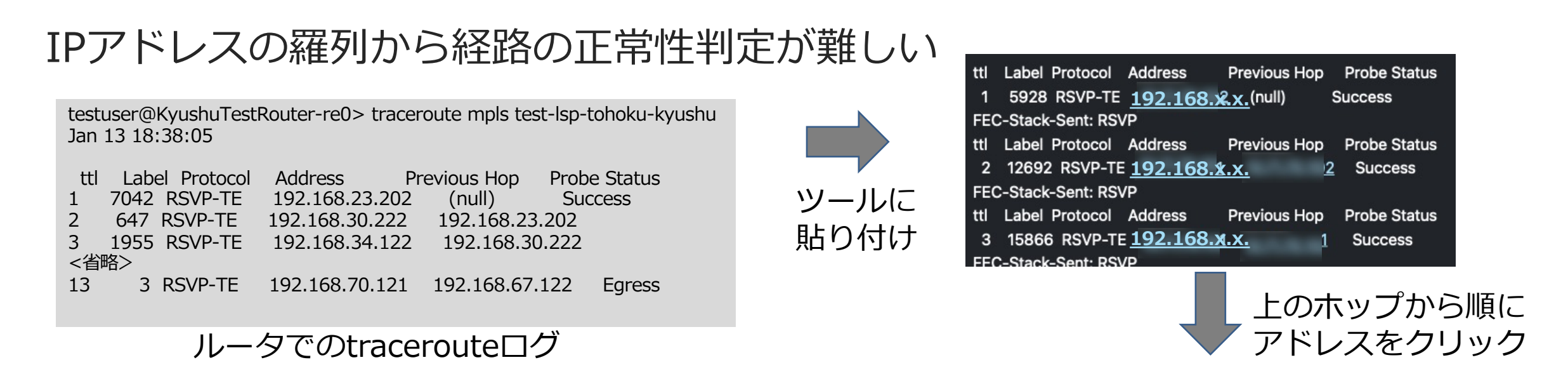

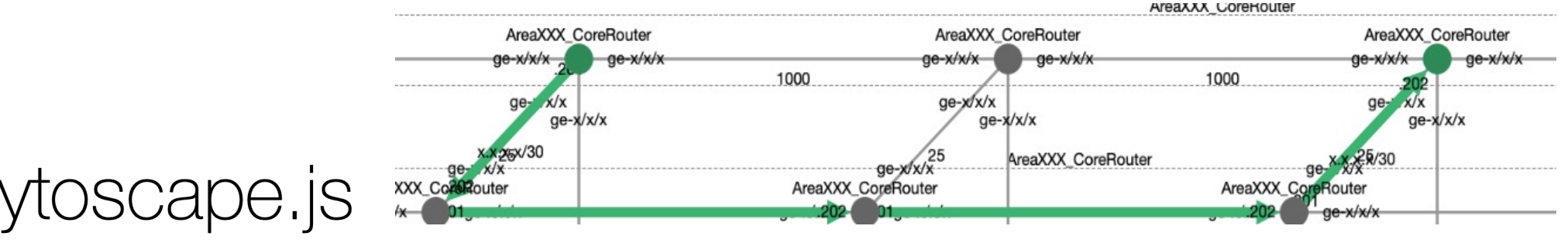

#### Graph theory (network) library for visualisation and analysis

#### Tracerouteログから実際の経路を描画

実際の経路の描画で設計通りかの確認が容易

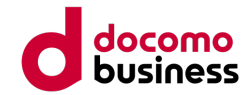

### 作り方

# 残り時間で話せるところまで…

#### 続きはWeb掲載資料で!

#### Step1.コンフィグからOSPF設定とポート設定抽出

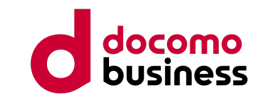

#### コンフィグからテンプレートエンジンで、設定をデータベース化

set system host-name Kanto2-PE コンフィグ set interfaces xe=0/1/0 unit 30 description Kanto\_Core\_10G インターフェースのアドレス設定 set interfaces xe-0/1/0 unit 30 vlan-id 30 +OSPFメトリック設定 set interfaces xe-0/1/0 unit 30 family inet address 192.168.60.12/30 .onng\_parse / textism\_template / = coniig\_ii.templat Value Name (\S+) テキストパーサ Value LogicalUnit (\d+) Value Desc (\S+) Value Addr (\S+) コンフィグ抽出の google/textfsm Value Speed (\S+) -テンプレート Python module for parsing semi-structured text into C+--python tables ^set interfaces \${Name} speed \${Speed} -> Record 13 ^set interfaces \${Name} unit 0 family inet address \${Addr} -> Record ^set interfaces \${Name} description \${Desc} -> Record 14 db.sqlite3 - conf if 2331 rows, showing page 1 new table name アドレスや table name... Content Structure Querv Drop Import conf\_clock OSPFメトリックの conf if host desc speed ip\_address vlan\_id ospf\_metric id name unit rsvp ospf host データベース link LB et-100G\_E 100c .2/30 2000 True True 0/0 port R B et-100G E 100g .1/30 2000 True True **Toggle helper tables** 1/0/

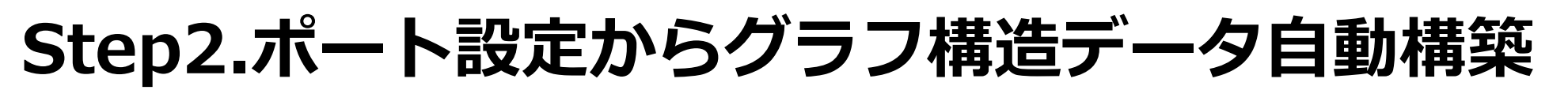

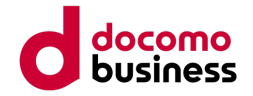

インターフェース設定のデータベース情報から、ルータ間の接続関係を推定して、グラフ構造データに変換

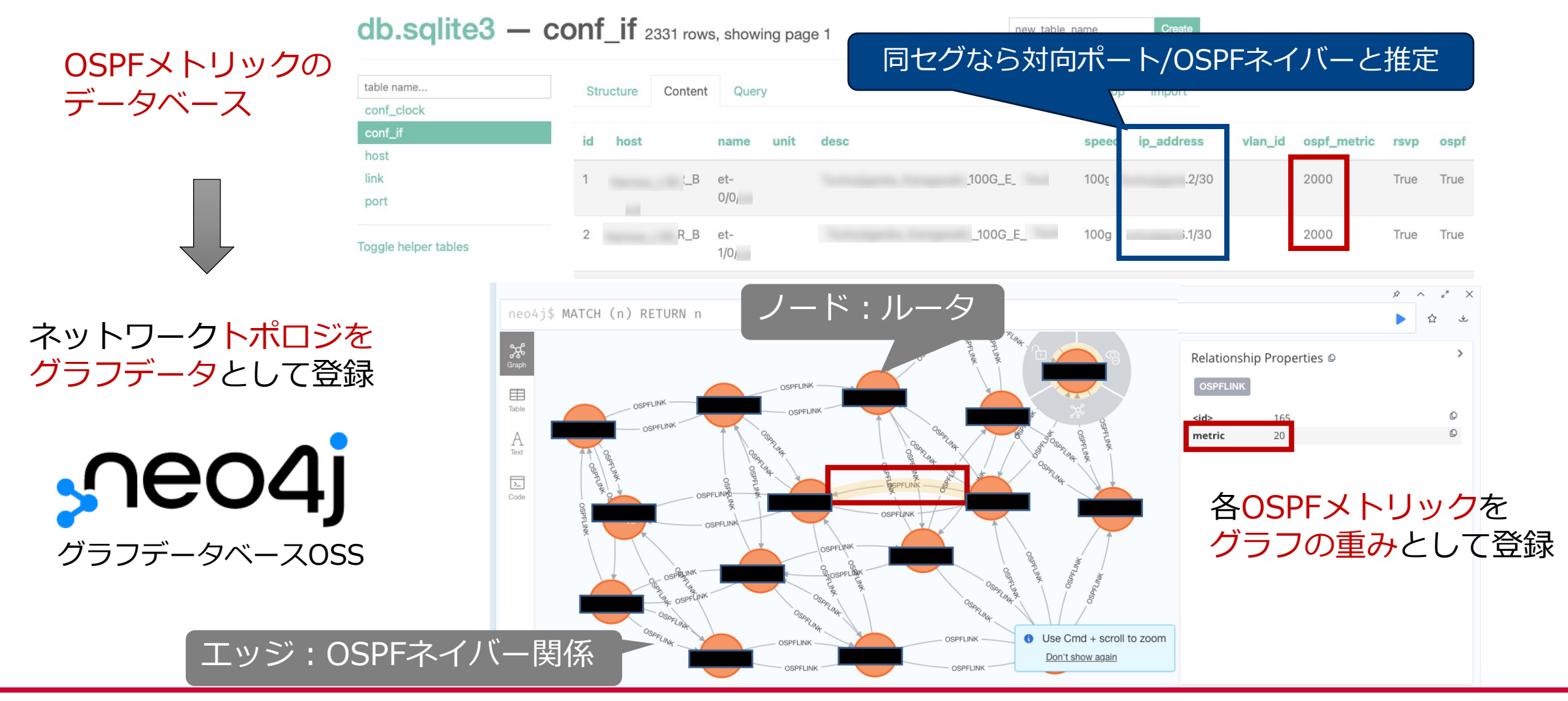

# Step3.グラフデータベースOSSで経路計算

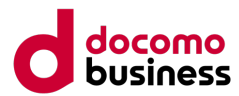

複数の冗長経路の中から、OSPFメトリックが最小となる経路を要求

| neo<br>1<br>2<br>3<br>4<br>5<br>6<br>7<br>8<br>9<br>10<br>11 | <pre>o4j\$ //ShowCostShortestPath_GDS MATCH (sourceR:Router {name: 'YA'}), (target 'KR_A'}) CALL gds.shortestPath.dijkstra.stream('test-proj', t</pre>                                                                                                    |                                                  | {name:<br>始点・                          | <ul> <li>・ ×</li> <li>・ ×</li></ul> | うつうフデータベースの<br>最短経路計算機能を利用                                                                                                   |
|--------------------------------------------------------------|----------------------------------------------------------------------------------------------------|--------------------------------------------------|----------------------------------------|----------------------------------------------------------------------------------------------------|----------------------------------------------------------------------------------------------------|
| Graph<br>Table<br>A<br>Text<br>Warn<br>Code                  | Connum<br>Cosmun<br>Cosmun<br>Co | Relationship<br>OSPFLINK<br><id><br/>metric</id> | P Properties O<br>162<br>20<br>Integer |                                                                                                    | 各ホップのホスト名が<br>Json形式で返ってくる                                                                                                   |
|                                                              |                                                                                                    |                                                  | "cost:<br>\","Tok [0.0,2               | 3"<br>25.0,45.0,65.0,85.0,110.0]                                                                                                    | <pre>"path" [{"name":"Y R_A"}, {"name":"TsA"}, {"name": "KaA"}, {"name":"T &amp;_A"}, {"name":"NA"}, {"name":"N R_A"}]</pre> |

## Step4.算出経路をグラフデータの可視化OSSで描画

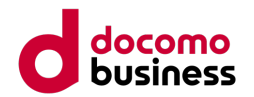

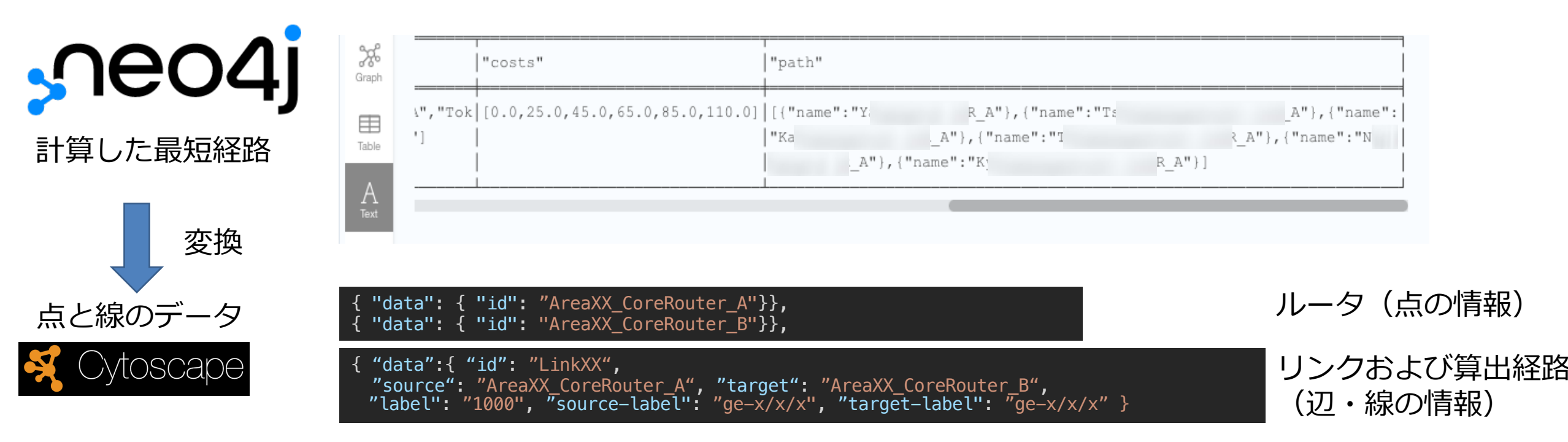

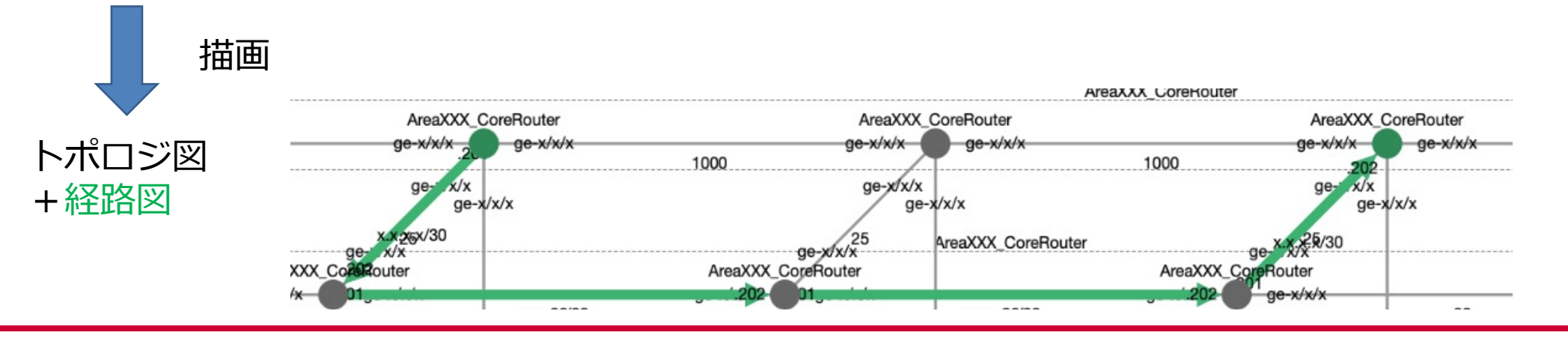

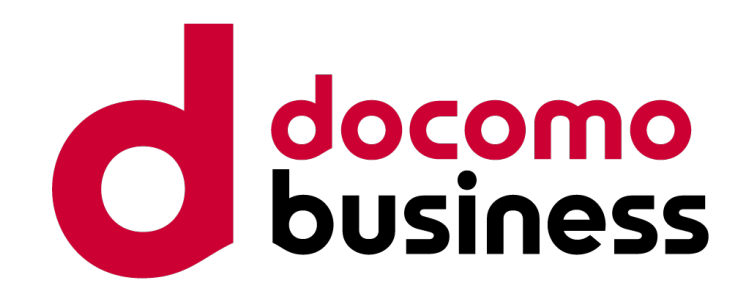

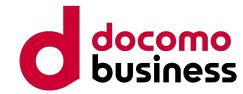

# 参考スライド(Web掲載用)

## **OSSでの実際の経路(Traceroute)の可視化**

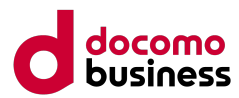

#### IPアドレス・ホスト名の羅列から経路の正常性判定が難しい

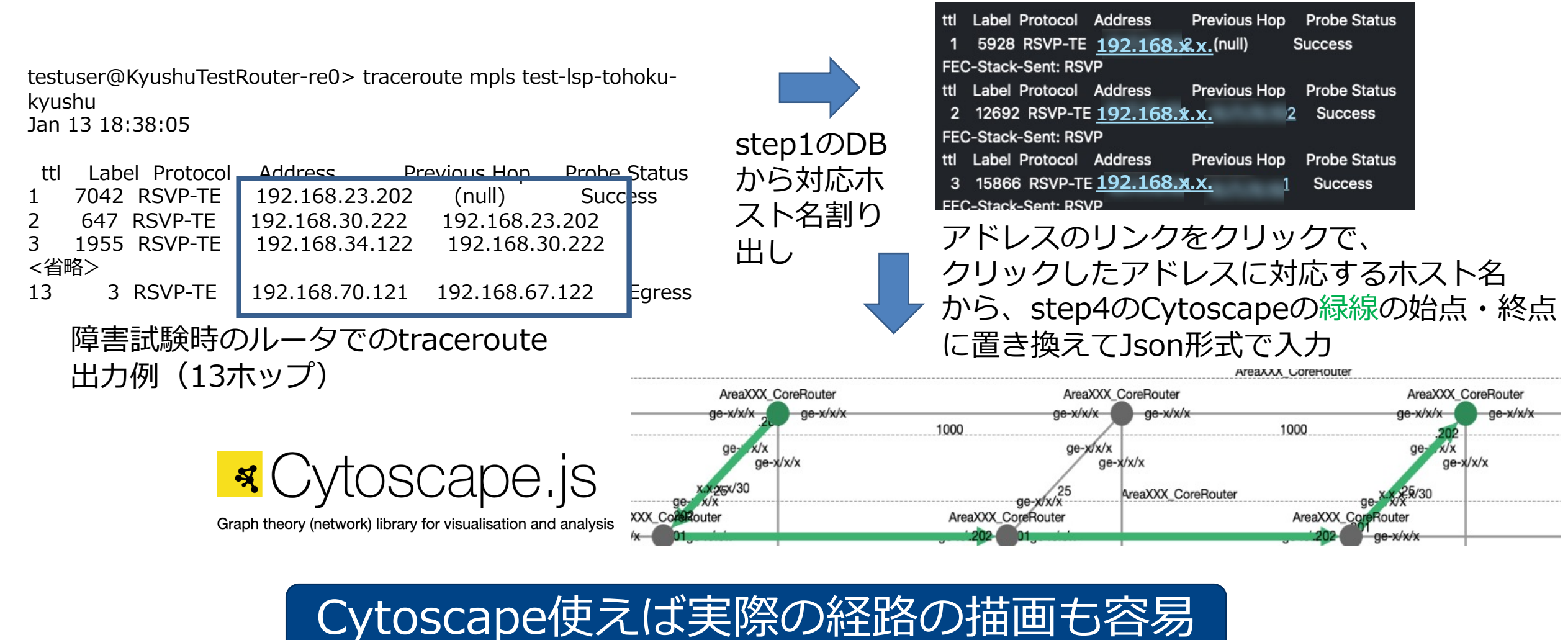

# © NTT Communications Corporation All Rights Reserved.

トポロジの推定(IGPネイバー)

下記アプローチが一番正確だが。。。

- LLDP (Link Layer Discovery Protocol)
- BGP Link State

• OSPF

適用が難しい

- ・構築前の開発工程 → 実機が少ない
- ・検証網 → 全国網を模擬していない

商用適用予定のコンフィグを テキストマイニングしてトポロジ推定

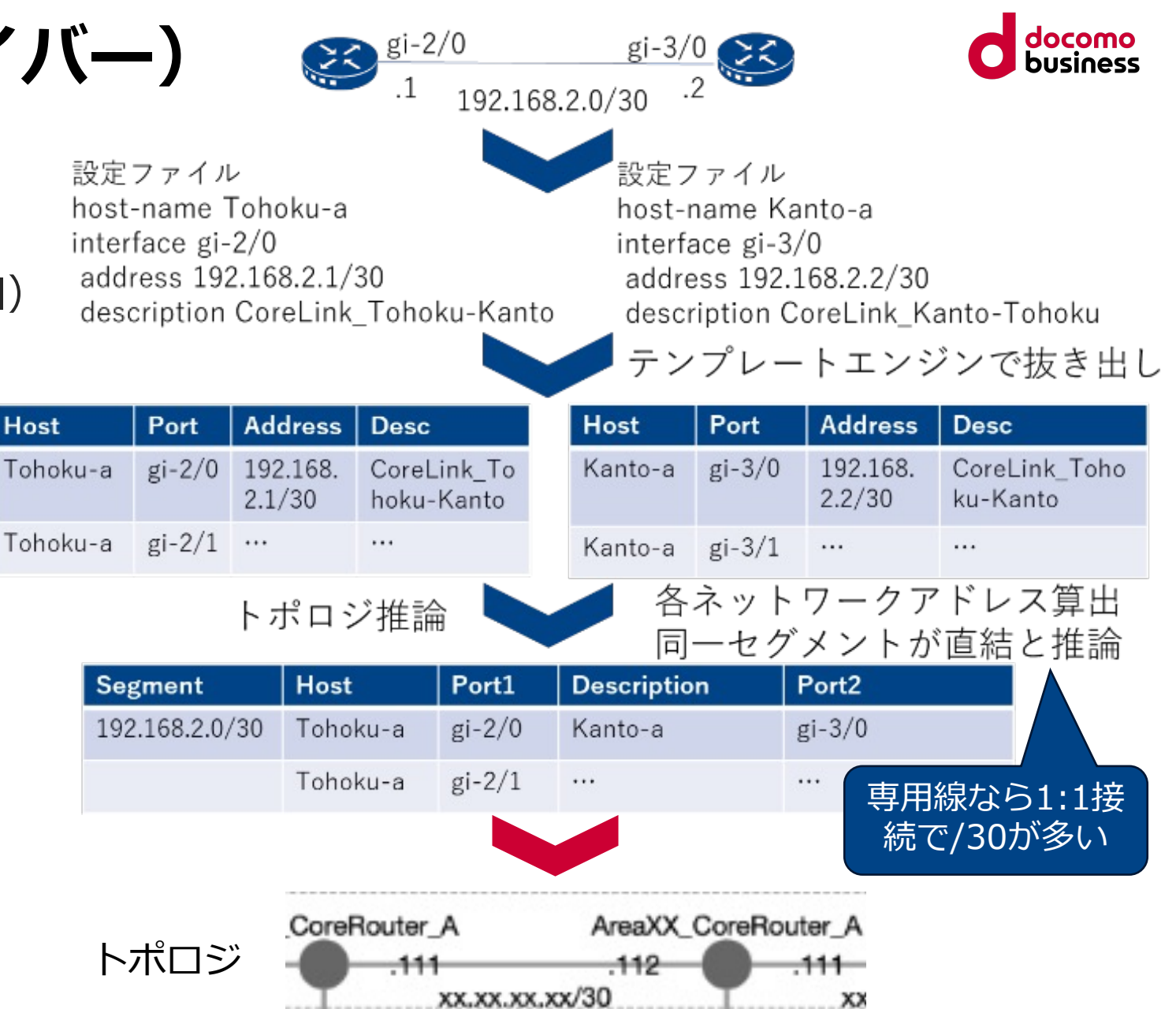

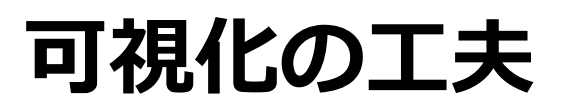

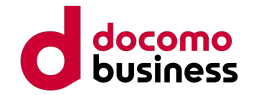

毎度ルータの位置がランダムに変わり、運用に使いづらい可視化ソリューションが多い

→ 今回はホスト名から描画位置を決定

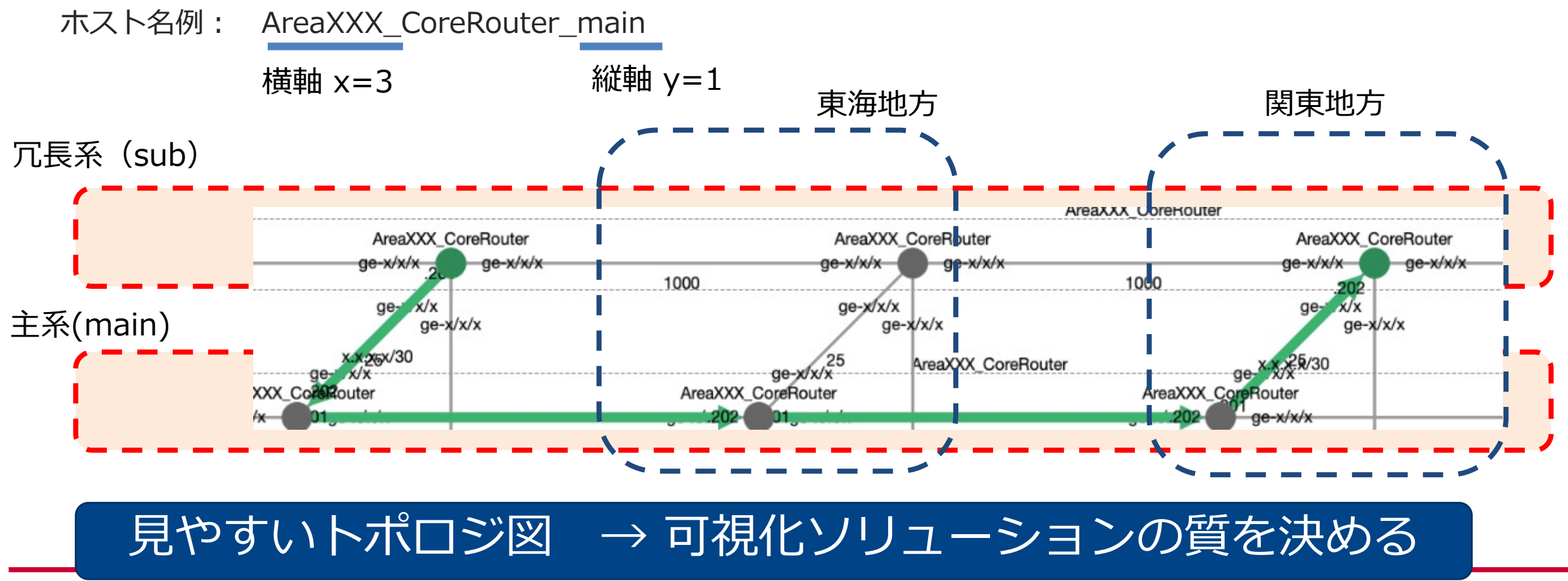

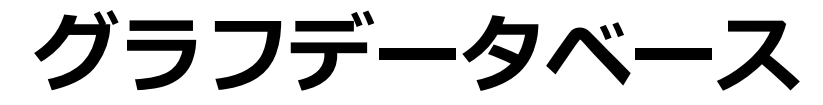

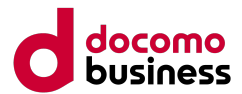

#### グラフ構造をベースとしたNoSQLの一種で、 ノード(点)とエッジ(線・辺)の結びつきでデータの表現・検索が得意

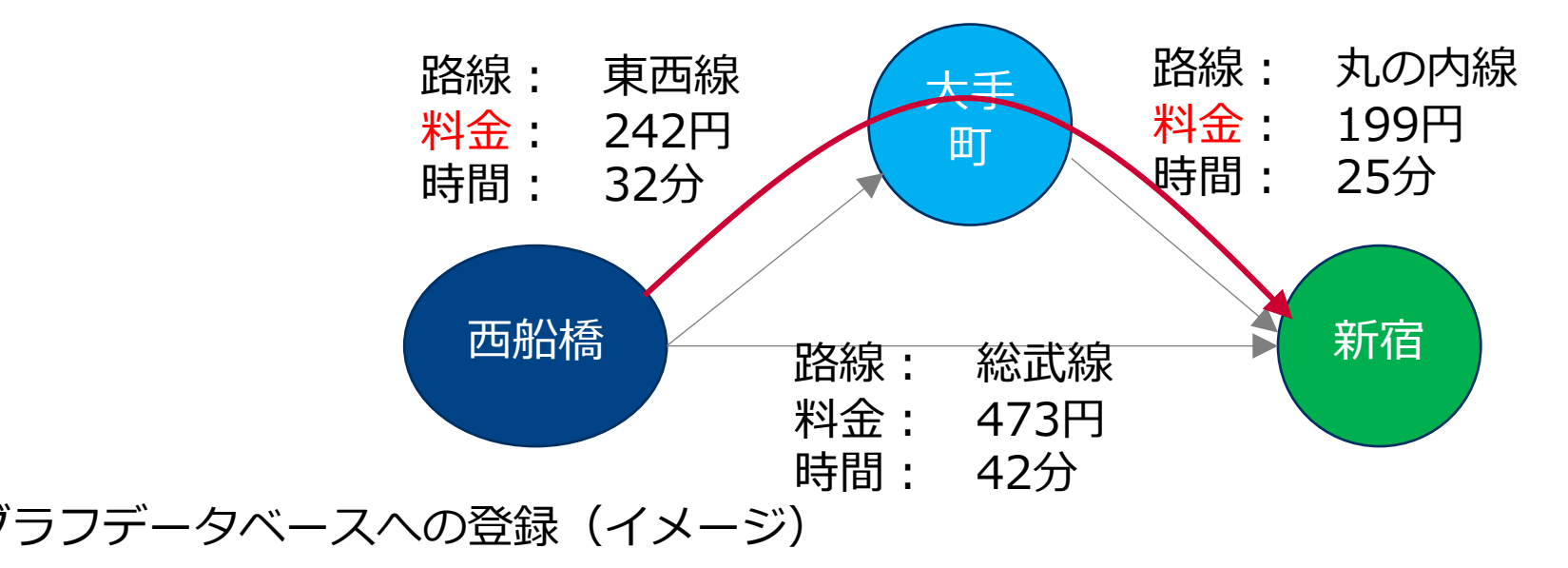

西船橋は新宿と総武線で接続 CREATE (:Station 西船橋) -> [:Train Line:総武線 Fare:473 Time: 42] -> (:Station 新宿) 西船橋は大手町と東西線で接続 CREATE (:Station 西船橋) -> [:Train Line:東西線 Fare:242 Time: 32] -> (:Station 大手町) 大手町は新宿と丸の内線で接続 CREATE (:Station 大手町) -> [:Train Line:丸の内線 Fare:199 Time: 25] -> (:Station 新宿)

#### 〈く〉 グラフデータベースへの経路検索クエリ(イメージ)

西船橋〜新宿で料金が最安の経路は? (≠時間、乗り換え回数) MATCH (s:Station 西船橋), (d:Station 新宿) , p = **shortestPath**((s)->[:Train\*]->(d)) WHERE Fare….

#### グラフデータベースの経路計算への適用

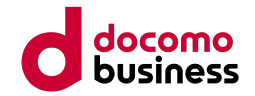

グラフの点(ノード)をルータ、辺(エッジ)をルータ間のリンク、コストをOSPFメトリックにすることで、 OSPFメトリックが最小の最短経路(SPF)が計算できる

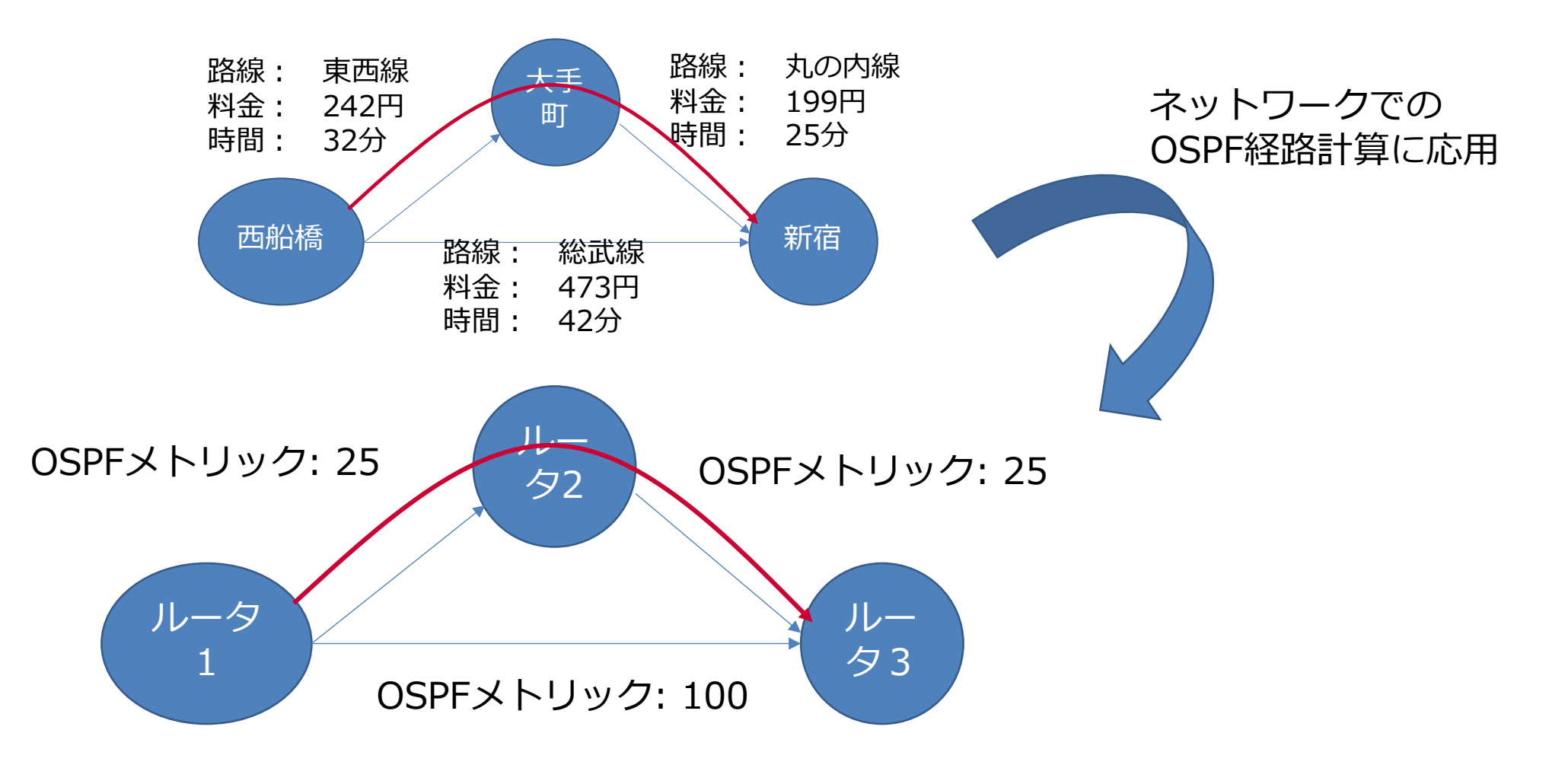

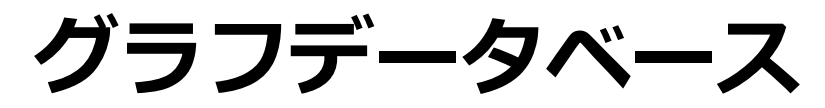

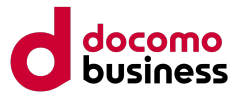

#### テストコンフィグから自動生成した、グラフデータ

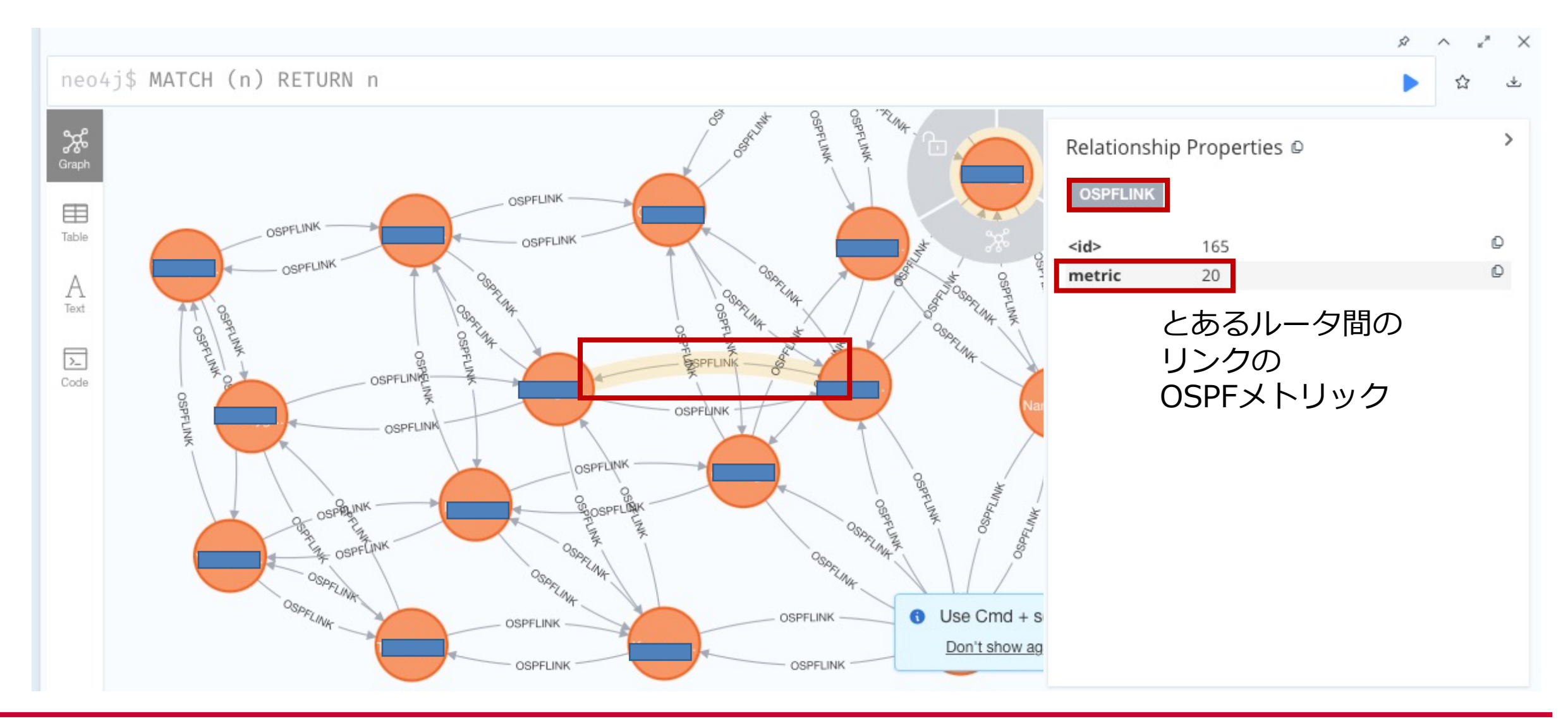